#### **PRIMEIRO PASSO**

#### Acesse ao link www.multisim.com e clique em SIGN UP

Crie uma conta. Será preciso criar uma senha no site da NI (National Instruments), caso ainda não tenha. A confirmação será a partir do e-mail cadastrado.

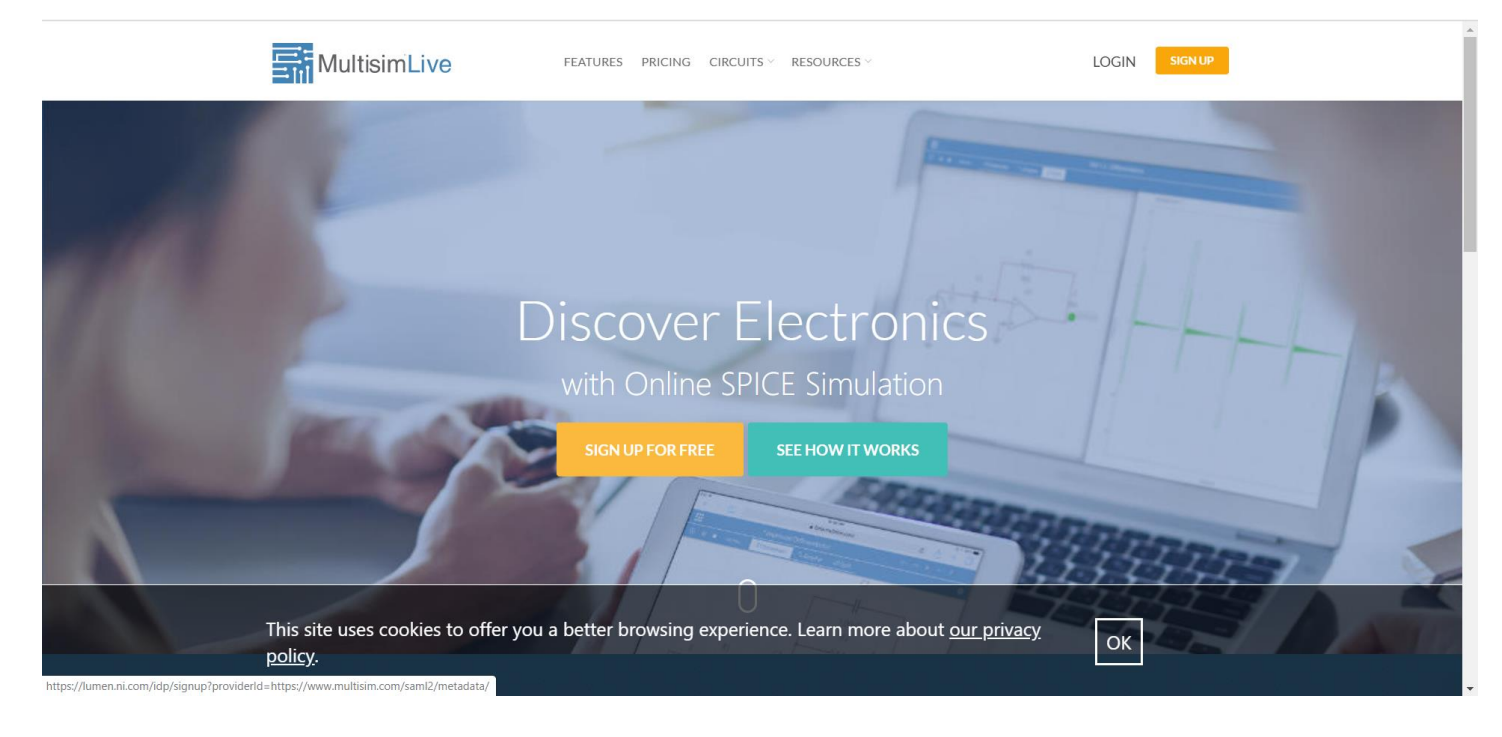

# Faça o login e clique em "CREATE CIRCUIT", conforme figura abaixo:

| MultisimLive | FEATURES PRICING CIRCUITS ~ RESOURCES ~           | HELLO, WSERGIOM - CREATE CIRCUIT                           |
|--------------|---------------------------------------------------|------------------------------------------------------------|
|              | WSErgiom<br>Wagner Marçon<br>Professor/Instructor | Circuits 1<br>Favorites 0<br>Groups 0<br>EDIT YOUR PROFILE |

A tela do aplicativo é bem simples, e está demonstrada na figura abaixo.

|      |                 | Untitled Circuit                  | v∋ Ľ [] ? |
|------|-----------------|-----------------------------------|-----------|
| í    | ► Interactive ▼ | ->->Schematic /\Grapher +>->Split | *         |
|      |                 |                                   |           |
| ٩    |                 |                                   |           |
| ø    |                 |                                   |           |
| ÷    |                 |                                   |           |
| ٢    |                 |                                   |           |
|      |                 |                                   |           |
| \$>  |                 |                                   |           |
|      |                 |                                   |           |
| -1   |                 |                                   |           |
|      |                 |                                   |           |
|      |                 |                                   |           |
|      |                 |                                   |           |
| 1.2  |                 |                                   |           |
| LT . |                 |                                   |           |
|      |                 |                                   |           |
| Ð    |                 |                                   |           |
|      |                 |                                   |           |
|      |                 |                                   |           |
|      |                 |                                   | -         |

| (i) ► ■ Interactive ▼ | ->> Schematic | $\sim$ Grapher | s≫ Split | * |
|-----------------------|---------------|----------------|----------|---|
|                       |               |                |          |   |
| Q                     |               |                |          |   |
| 0                     |               |                |          |   |
|                       |               |                |          |   |
| -<br>t                |               |                |          |   |
| -w-                   |               |                |          |   |
| ▶                     |               |                |          |   |
| *                     |               |                |          |   |
| 2                     |               |                |          |   |
|                       |               |                |          |   |
| <u> </u>              |               |                |          |   |
|                       |               |                |          |   |
|                       |               |                |          |   |
|                       |               |                |          |   |
| 4                     |               |                |          |   |
|                       |               |                |          |   |

### OS MÓDULOS DO APLICATIVO

No menu de navegação de arquivo no canto superior esquerdo da tela, temos os comandos básicos do aplicativo:

- 1. New File (Novo Arquivo): Uma tela branca para seu novo projeto.
- 2. Save (Salvar): Salva o seu circuito dentro do servidor da NI, que está vinculado ao seu login.
- 3. **Save as... (Salvar Como)**: Salva seu projeto dentro do servidor da NI com outro nome (útil para aproveitarmos módulos já criados).
- 4. Stream to... (Transmitir para)
- 5. Export Schematic image (Exportar imagem do esquemático .png)
- 6. Go to (Ir para):
  - My Circuits (Meus Circuitos): Você visualiza todos os circuitos que você copiou ou criou com o MultiSIM Live.
  - Public Circuits (Circuitos Públicos): Você poderá abrir os circuitos criado pela comunidade NI e deixados como "Públicos".
  - Circuit details (Detalhes do circuito)

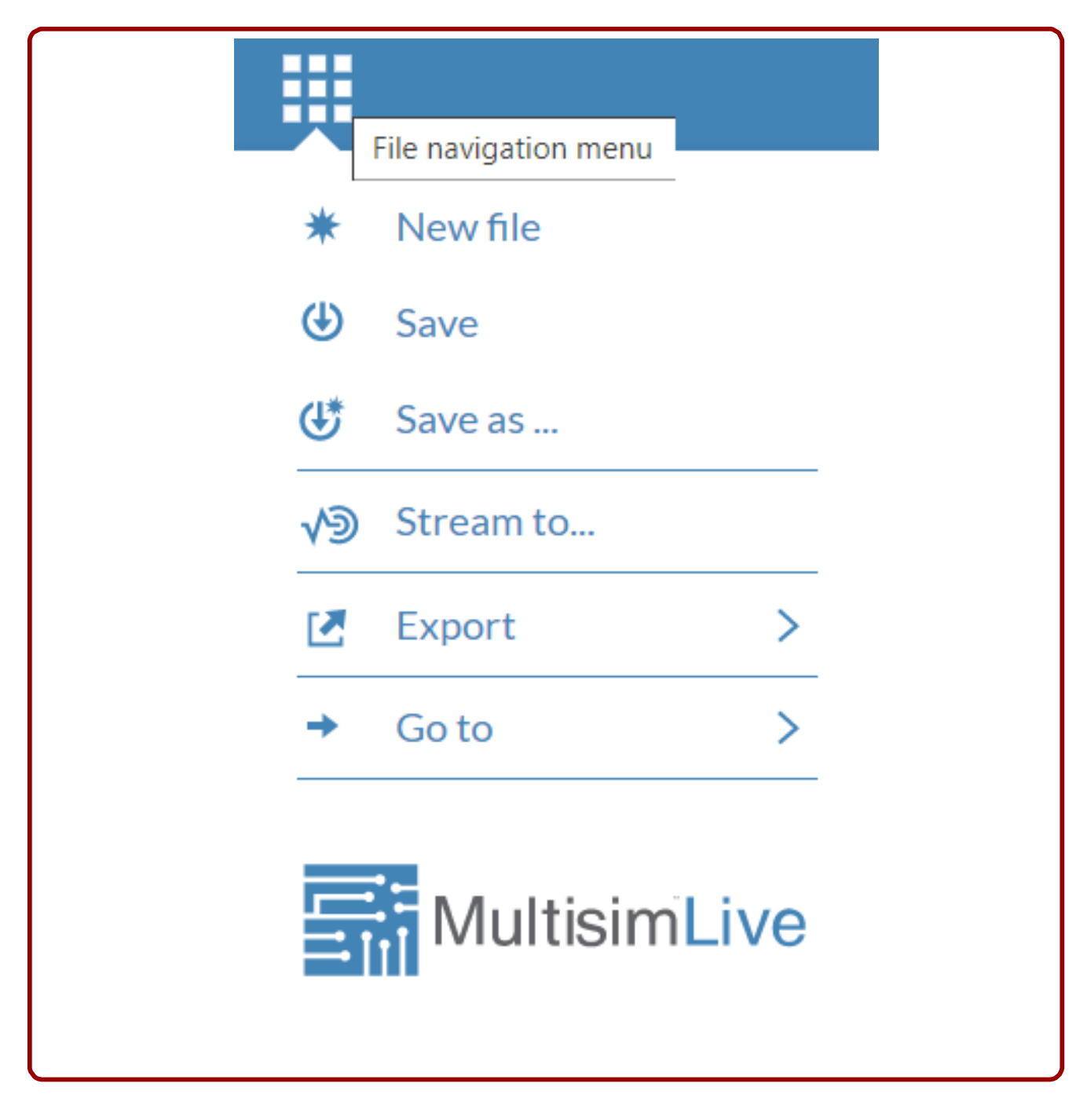

### A CAIXA DE COMPONENTES

A caixa para a inserção de componentes se encontra na parte esquerda do aplicativo, são 13 itens.

Analysis and annotation Schematic connectors Sources Passive Analog Diodes Transistors Indicators Switches Modeling blocks Electromechanical

| Power   |  |
|---------|--|
| Digital |  |

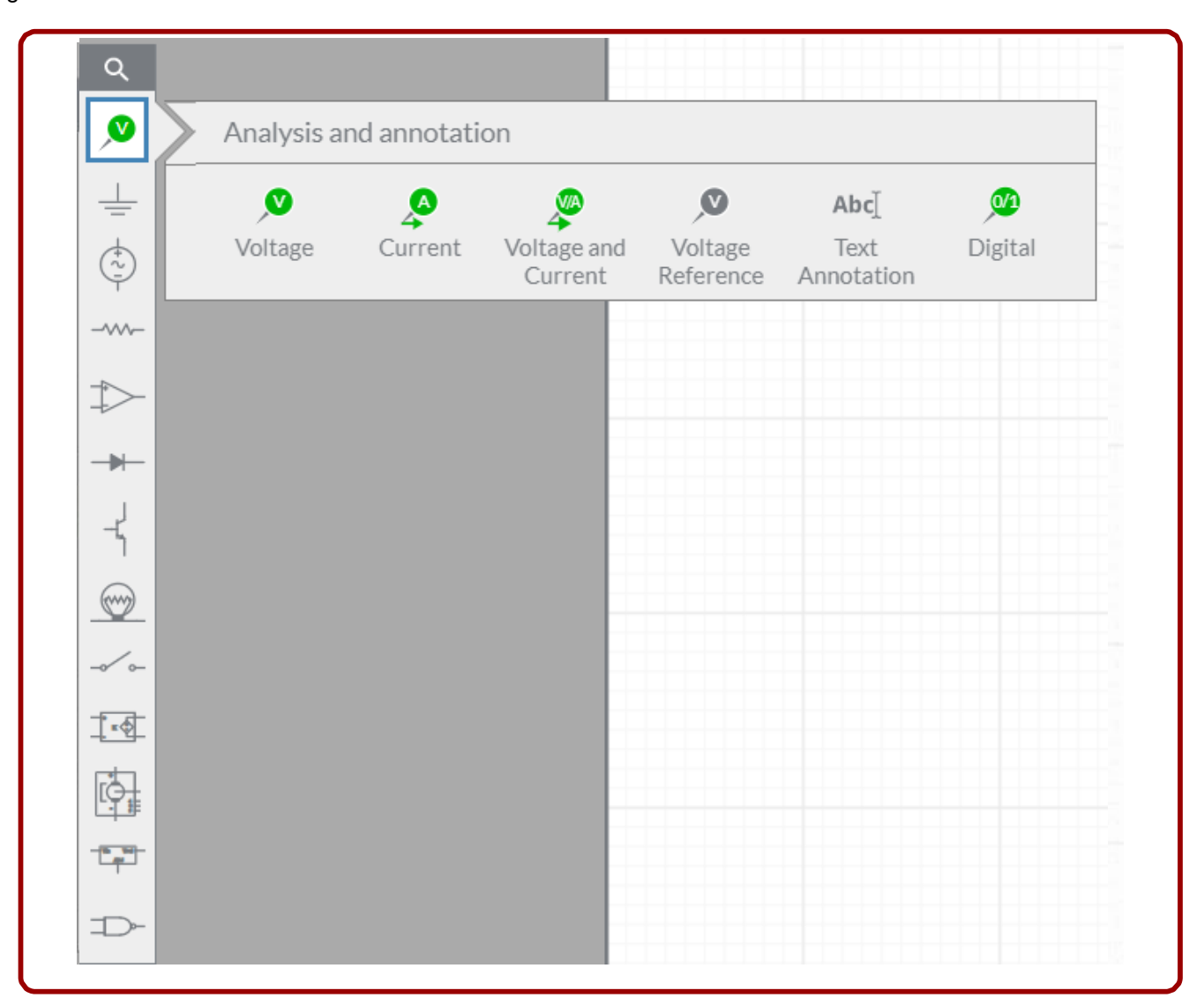

No topo deste menu de componentes, o usuário encontra uma pequena lupa, clicando sobre ela, abre-se um pequeno campo de busca, digite o que procura e uma lista abaixo aparecerá com os itens encontrados.

| S results         ⊥       ▶       Resistor         ↓       ▶       Voltage Controlled Resistor         ↓       ▶       Voltage Controlled Resistor         ↓       ▶       Voltage Controlled Resistor | Q             | resistor                                                            |    |  |  |
|----------------------------------------------------------------------------------------------------|---------------|---------------------------------------------------------------------|----|--|--|
| Image: Second controlled Resistor     Image: Second controlled Resistor     Image: Second controlled Resistor     Image: Second controlled Resistor     Image: Second controlled Resistor              | ø             | 3 results                                                           |    |  |  |
| ↓       Voltage Controlled Resistor         ↓       ↓         ↓       Voltage Controlled Resistor                                                                                                    | <u> </u>      | Resistor                                                            |    |  |  |
| Image: Controlled Resistor         Image: Controlled Resistor         Image: Controlled Resistor         Image: Controlled Resistor                                                                    | (†)<br>(†)    |                                                                     |    |  |  |
| → Voltage Controlled Resistor                                                                                                    | -~~-          | Voltage Controlled Resistor                                         |    |  |  |
| → Voltage Controlled Resistor                                                                                                    | $\Rightarrow$ |                                                                     | Υſ |  |  |
| J                                                                                                    | - <b>&gt;</b> | Voltage Controlled Resistor                                         |    |  |  |
| - <b>1</b>                                                                                                    | -4            |                                                                     | ΥĨ |  |  |
| Log in to a premium account for advanced search.<br>Don't have one?                                                                                                    | <u></u>       | Log in to a premium account for advanced search.<br>Don't have one? |    |  |  |

#### **INSERINDO UM COMPONENTE**

Para inserir um componente, você precisa clicar sobre ele e depois ele aparecerá na tela onde o mouse estiver. Leve o mouse até o local onde o novo componente será inserido e clique. O componente será adicionado no esquema e 4 ícones aparecerão ao seu entorno, são eles:

- 1. Superior Esquerdo : Espelhar o componente
- 2. Superior Direito : Deletar o componente
- 3. Inferior Esquerdo : Rotacionar
- 4. Inferior Direito : Duplicar componente.

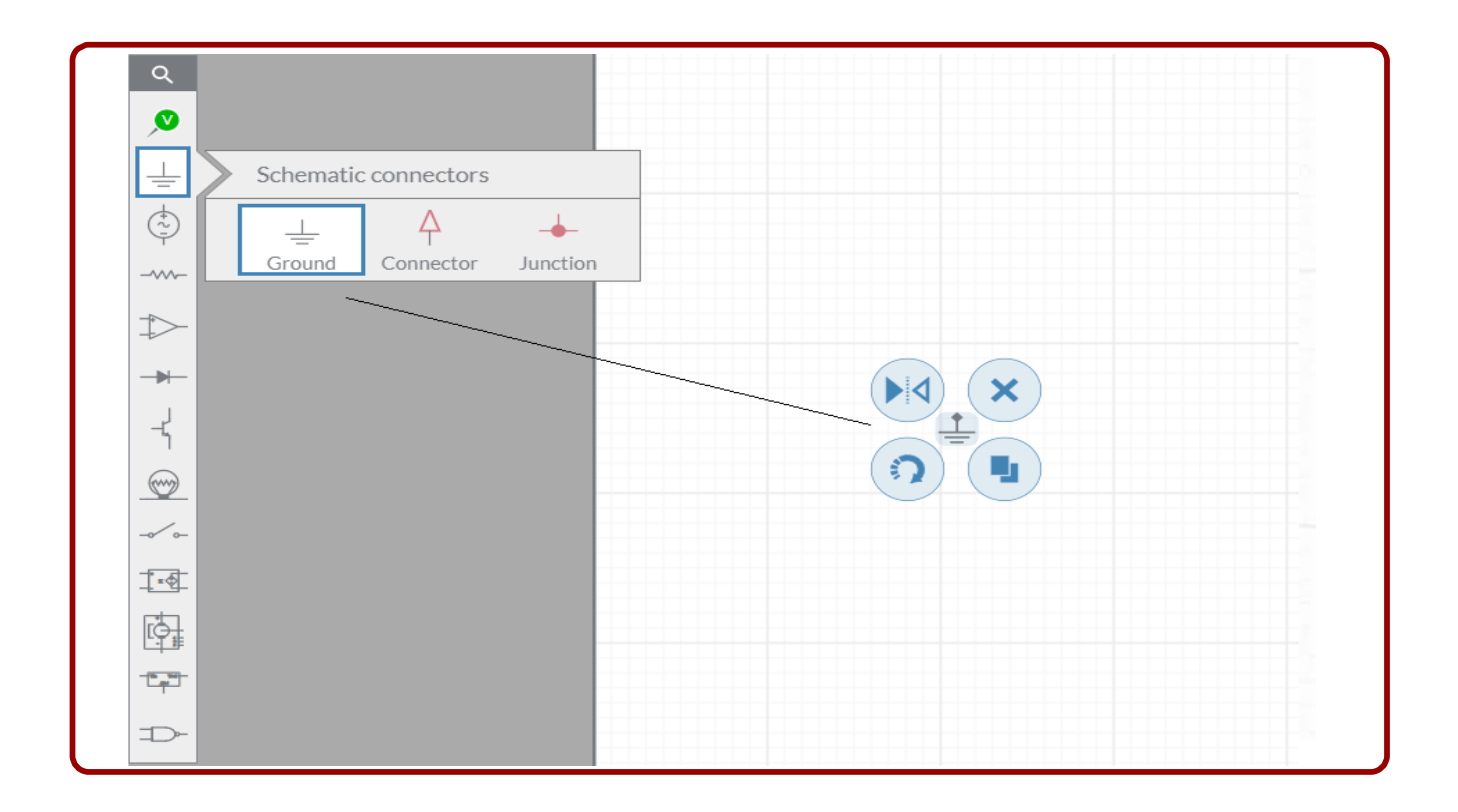

### INFORMAÇÕES DO CIRCUITO OU COMPONENTE

Na lateral direita da tela, temos o ícone da engrenagem (Configuração). Ao clicarmos sobre ele, uma nova aba aparece com diversas informações. Se você estiver com algum componente selecionado, as informações que aparecem nela são sobre o componente, caso nada esteja selecionado , as informações que aparecem são sobre o circuito.

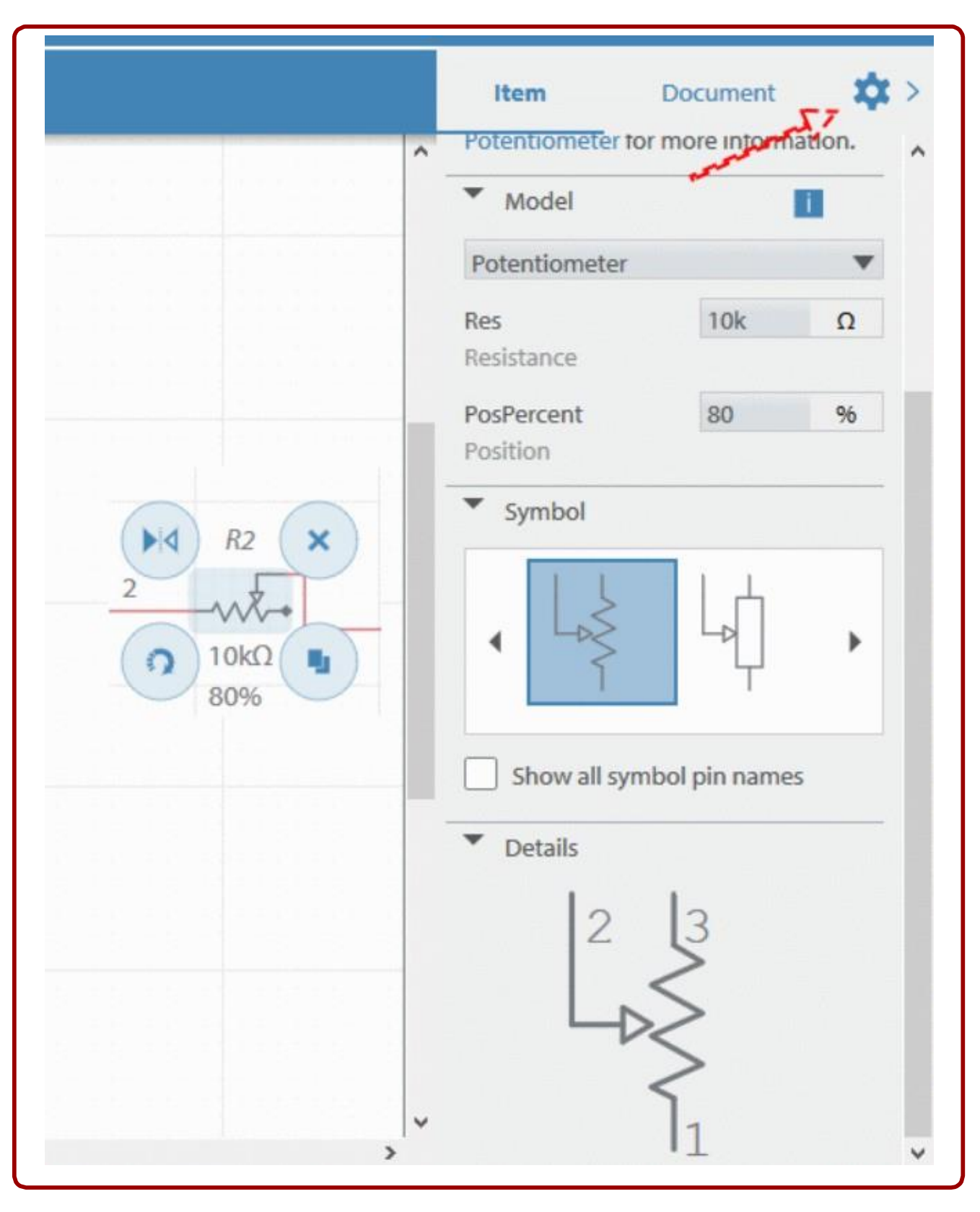

Quando você seleciona um componente, esta aba apresenta diversas variáveis que podem ser alteradas, tais como os valores de funcionamento, como também informações de pinagem e representações gráficas. Alguns deles possuem um link para mais informações sobre o componente selecionado.

Para fechar esta aba, clique novamente sobre o botão "Configurações" que a mesma será fechada.

## INFORMAÇÕES

No canto superior esquerdo, na segunda barra, termos o botão "Informações", ao clicar sobre ele, uma nova aba se abre abaixo deste botão.

Nesta aba temos:

1. **Detalhes do Circuito:** Aqui você deve colocar o nome do circuito, uma descrição sobre ele e adicionar "TAGs" (etiquetas) ou palavras-chaves, estas TAGSs servem para que outros usuários encontre o seu circuito mais facilmente. Nesta mesma aba temos um cadeado fechado "Private", onde somente você tem acesso ao circuito, e o cadeado aberto "Public", onde você disponibiliza a outros usuários o acesso ao seu circuito.

2. **SPICE net:** Aqui você poderá digitar, colar ou copiar o código SPICE. Se você possui uma versão para desktop do MultSIM, você poderá através do código SPICE, transferir os circuitos entre eles.

3. **Informações sobre erros:** Nesta aba aparecem as mensagens de erro quando por algum motivo o circuito possui algum problema na hora da simulação.

Para fechar esta aba, é só clicar sobre o botão "Informações" novamente.

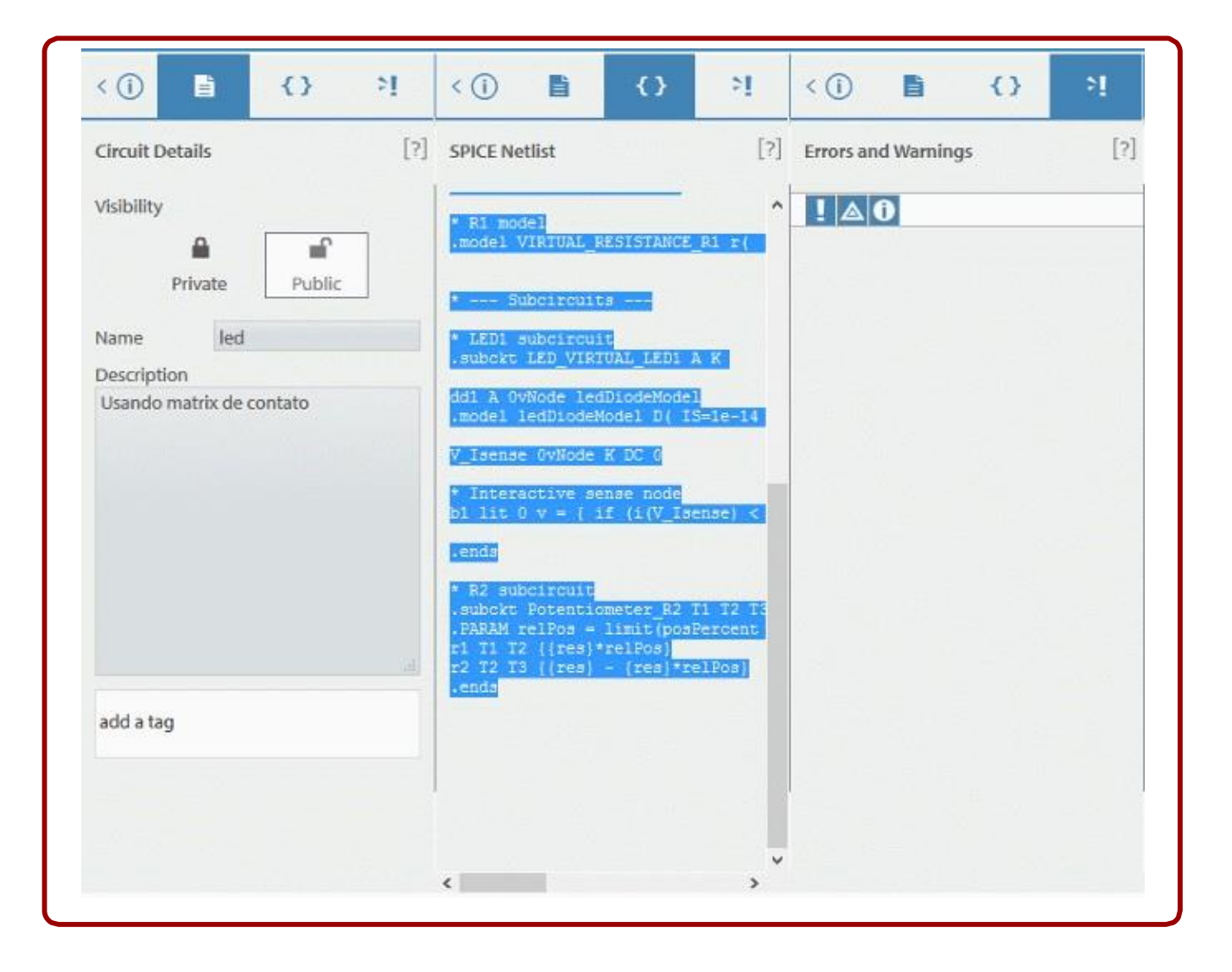

## MAIS OPÇÕES DE TELA

Muitas vezes precisamos ver as ondas de nossas medições e apertar alguns botões em nosso circuito, mas para isso precisamos ter o circuito e as ondas na tela. Para isso a tela tem 3 opções de visualizações.

### Somente esquema (Schematic)

### Somente as formas de onda (Grapher) Ambos (Split)

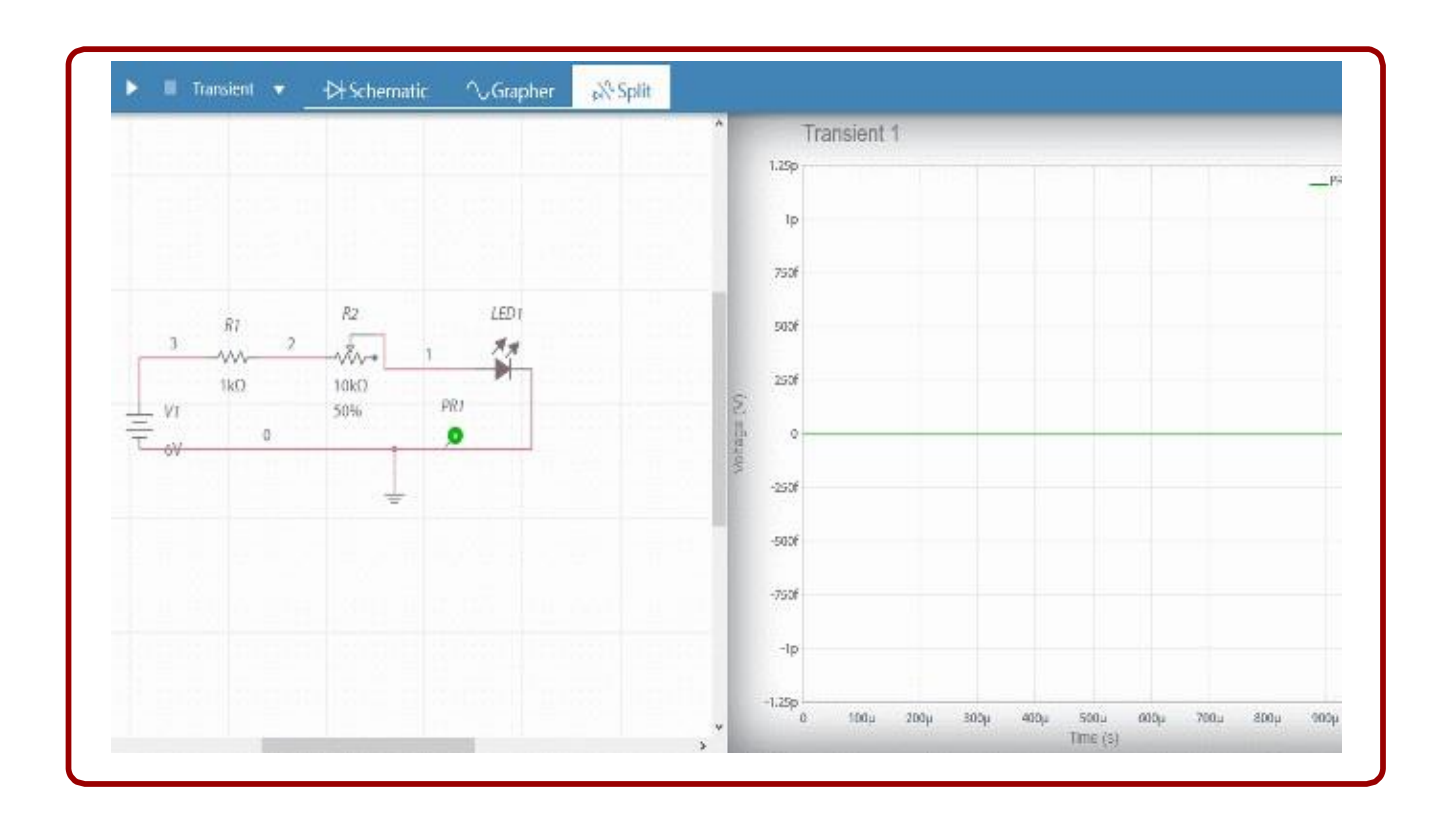

### MUDANDO AS FORMAS DE MEDIÇÕES

É possível mudar as formas de medições do seu circuitos, ainda não temos uma grande gama de instrumentos, mas é possível obter bastante resultados se soubermos usar as pontas de provas corretamente na hora da simulação. No modo interativo (Interative) a simulação é simultânea, e as formas de ondas aparecem nos gráficos conforme o tempo transcorre.

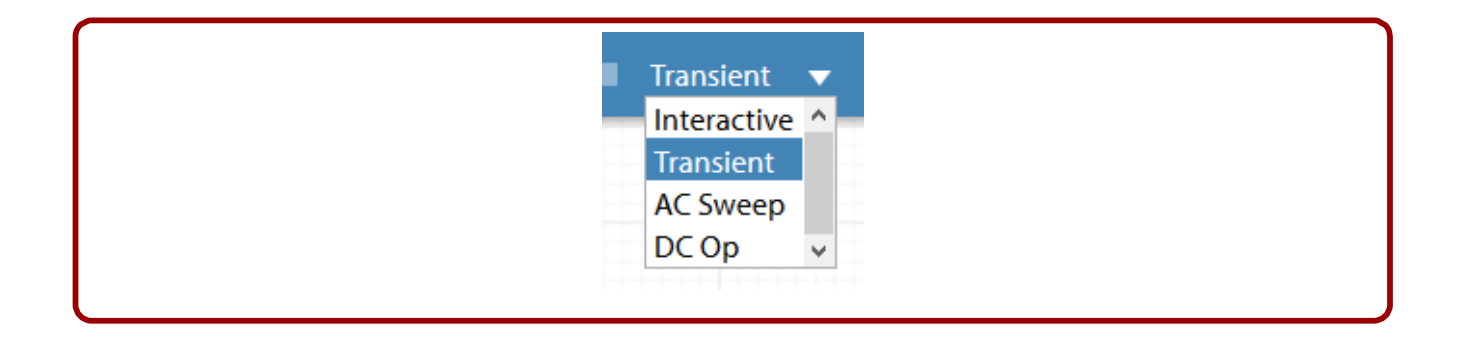

## CONECTANDO OS COMPONENTES

Depois de inserir os componentes é preciso ligá-los, para isso leve o ponteiro do mouse até uma ponta do componente, note que o cursor irá mudar de forma (Carretel de solda) e ficará segurando uma linha (trilha), leve esta linha até o outro componente e clique em seu pino. Pronto, ambos estão conectados.

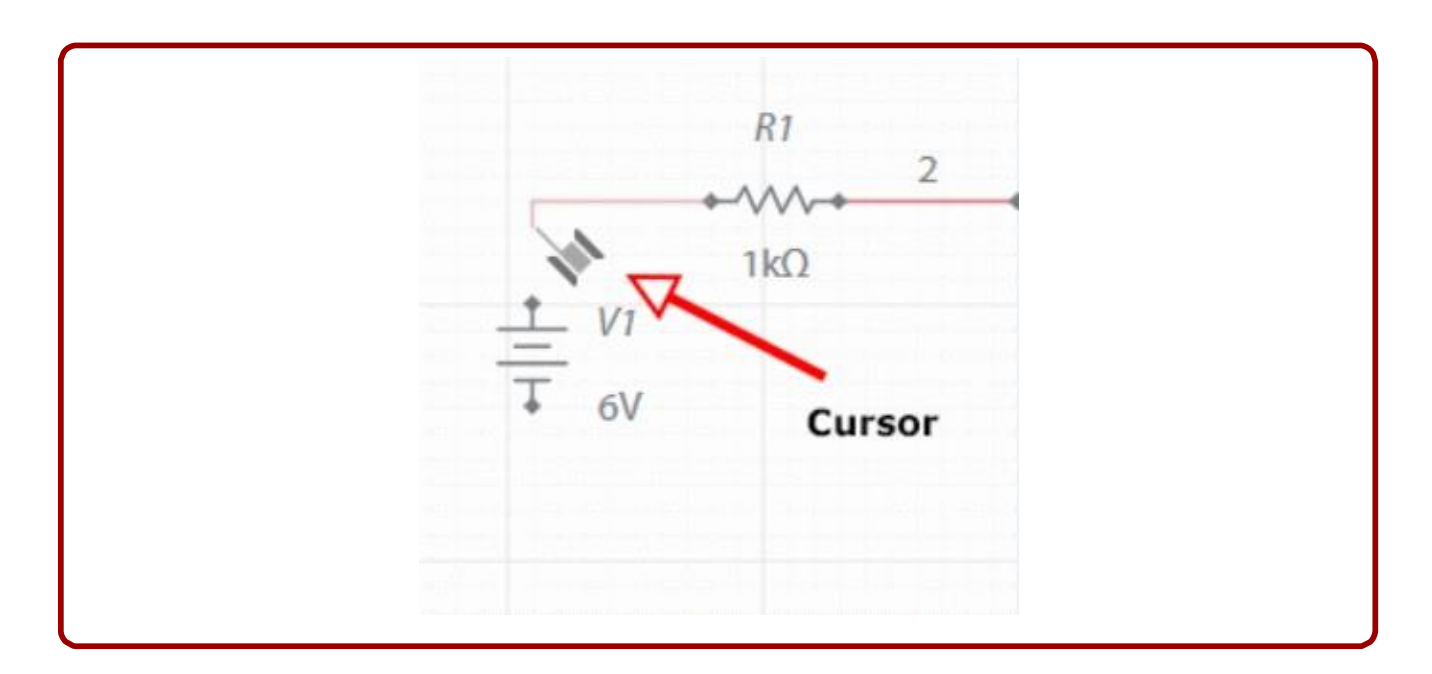

Neste momento a trilha é mais um componente dentro do esquema, para deletá-lo, clique sobre ele e depois sobre o "X".

### SIMULANDO O CIRCUITO

Depois de tudo conectado , precisamos verificar se o nosso circuito irá funcionar, para isso clicamos sobre o botão executar (PLAY). Para parar a simulação clicamos em parar (STOP).

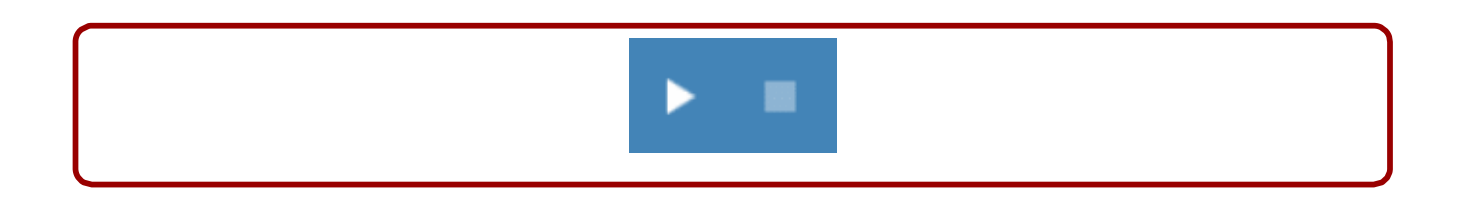

### **OUTROS BOTÕES**

Damos a seguir, outros botões que aparecem no canto superior direito da tela:

- 1. Voltar um passo
- 2. Avançar um passo desfeito
- 3. Abrir o simulador em tela cheia
- 4. Aumenta o Zoom
- 5. Diminui o Zoom
- 6. Ajuda

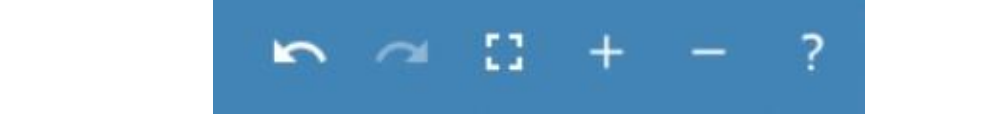

|                                                                                                    | Untitled Circuit                                                                                                    | v∋ Ľ ‡; ? |
|----------------------------------------------------------------------------------------------------|----------------------------------------------------------------------------------------------------|-----------|
| (i) ► Interactive ▼                                                                                                    | <mark>→ Schematic</mark> ∕_Grapher → Split                                                                                                    | \$        |
| Q       Image: Sources         Image: Sources       Image: Sources         Image: Sources       Image: Sources | Image: Second Second |           |

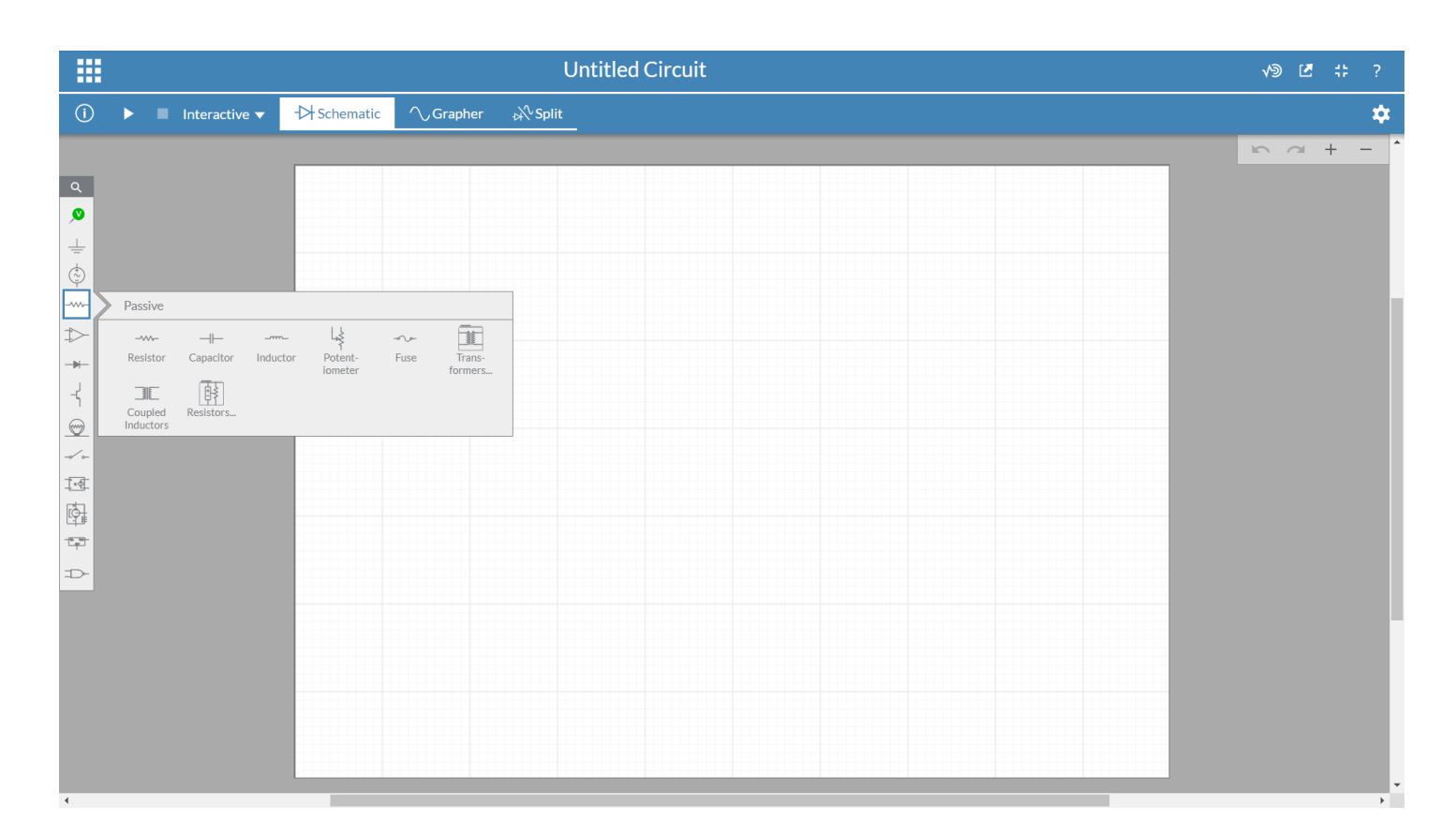

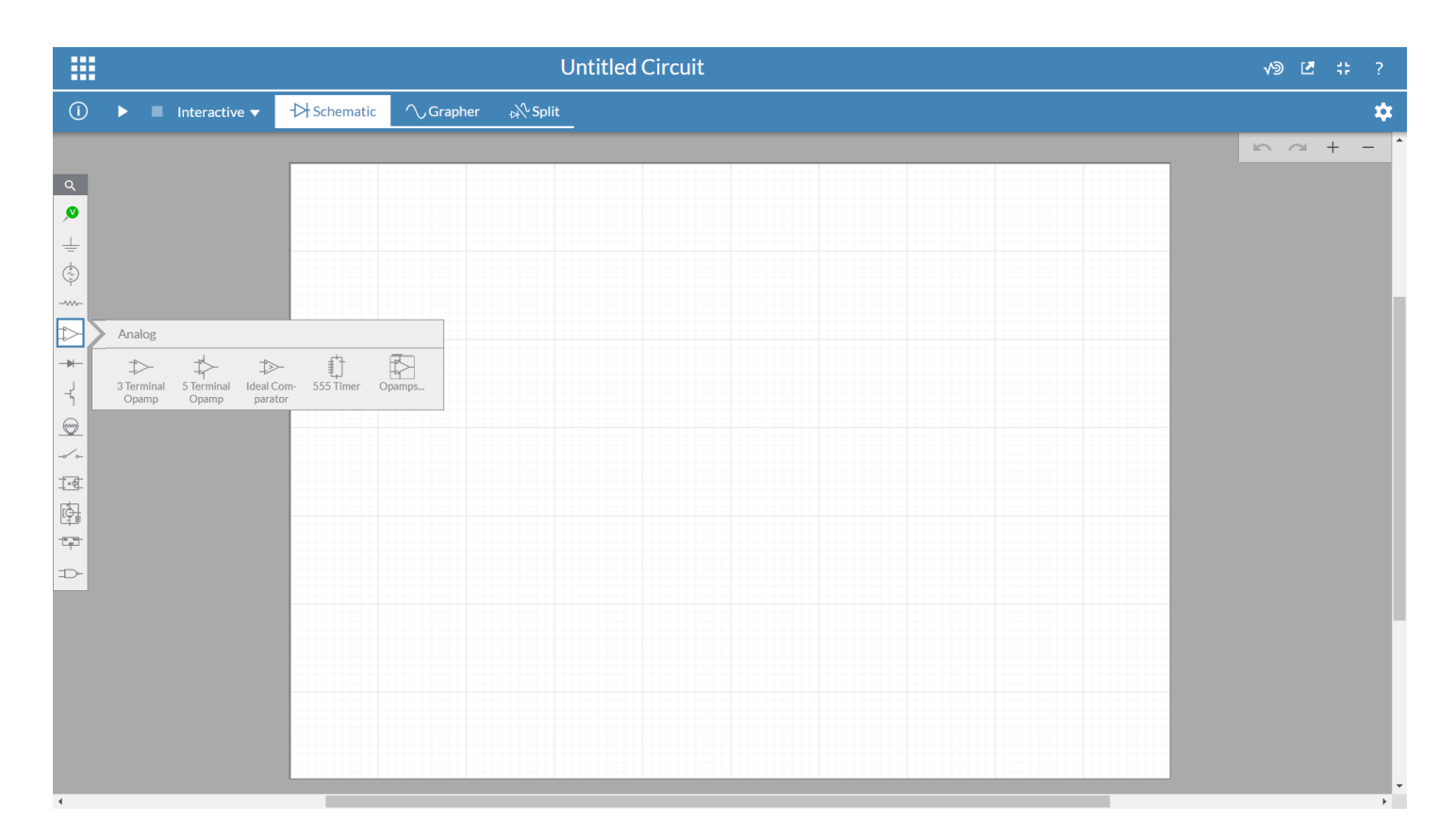

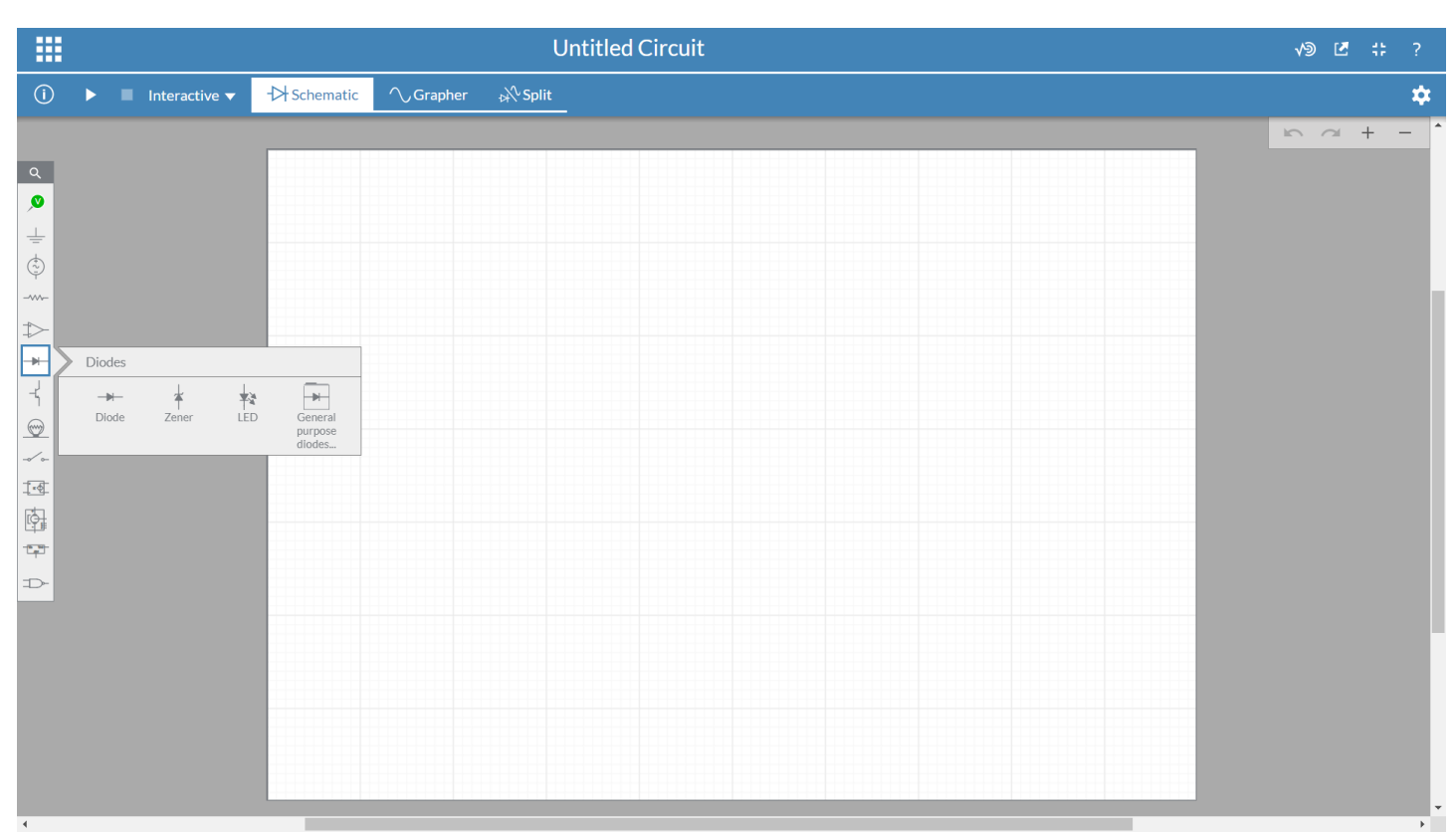

|           | Untitled Circuit                                                               | v∋ ⊻ ; |
|-----------|--------------------------------------------------------------------------------|--------|
| (i) ► ■ I | eractive ▼ -→ Schematic /> Grapher & Split                                     |        |
| α         | PNATI PNP PNATI NMOS NMOSAT<br>HOSATI JETIN JETIP GAAFETN GAAFETP<br>NIE MMOS. |        |

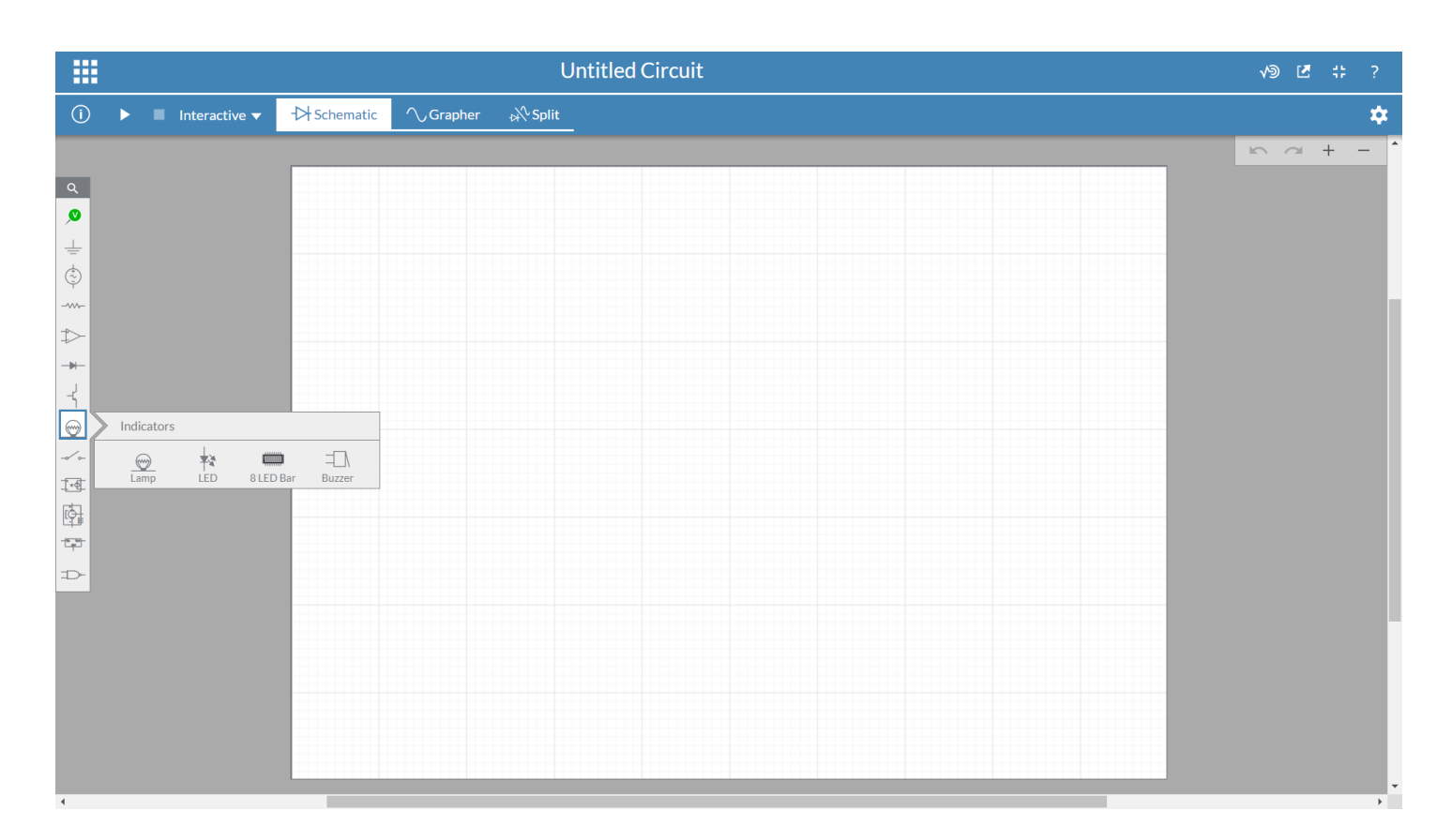

|                                                                                                    | Untitled Circuit           | v∋ Ľ ‡; ?      |
|----------------------------------------------------------------------------------------------------|----------------------------|----------------|
| (i) ► ■ Interactive ▼                                                                                                    | - Schematic Orapher NSplit | \$             |
| Q       ↓       ↓       ↓       ↓       ↓       ↓       ↓       ↓       ↓       ↓       ↓       ↓       ↓       ↓       ↓       ↓       ↓       ↓       ↓       ↓       ↓       ↓       ↓       ↓       ↓       ↓       ↓       ↓       ↓       ↓       ↓       ↓       ↓       ↓       ↓       ↓       ↓       ↓       ↓       ↓       ↓       ↓       ↓       ↓       ↓       ↓       ↓       ↓       ↓       ↓       ↓       ↓       ↓       ↓       ↓       ↓       ↓       ↓       ↓       ↓       ↓       ↓       ↓       ↓       ↓       ↓       ↓    < |                            | <i>⊾ α</i> + - |

|                                                                                                    |                            |                                                         | Untitled Circuit |  |  | v∋ 🗹 ‡ ? |
|----------------------------------------------------------------------------------------------------|----------------------------|---------------------------------------------------------|------------------|--|--|----------|
| (i) ►                                                                                                    | Interactive 			 -┝ Schemat | <mark>ic</mark> ∕\Grapher <sub>b</sub> \\S              | plit             |  |  | *        |
| a       ↓       ↓       ↓       ↓       ↓       ↓       ↓       ↓       ↓       ↓       ↓       ↓       ↓       ↓       ↓       ↓       ↓       ↓       ↓       ↓       ↓       ↓       ↓       ↓       ↓       ↓       ↓       ↓       ↓       ↓       ↓       ↓       ↓       ↓       ↓       ↓       ↓       ↓       ↓       ↓       ↓       ↓       ↓       ↓       ↓       ↓       ↓       ↓       ↓       ↓       ↓       ↓       ↓       ↓       ↓       ↓       ↓       ↓       ↓       ↓       ↓       ↓       ↓       ↓       ↓       ↓       ↓    < | g blocks                   | Voltage Con-<br>trolled trolled Capa-<br>Resistor cltor |                  |  |  |          |

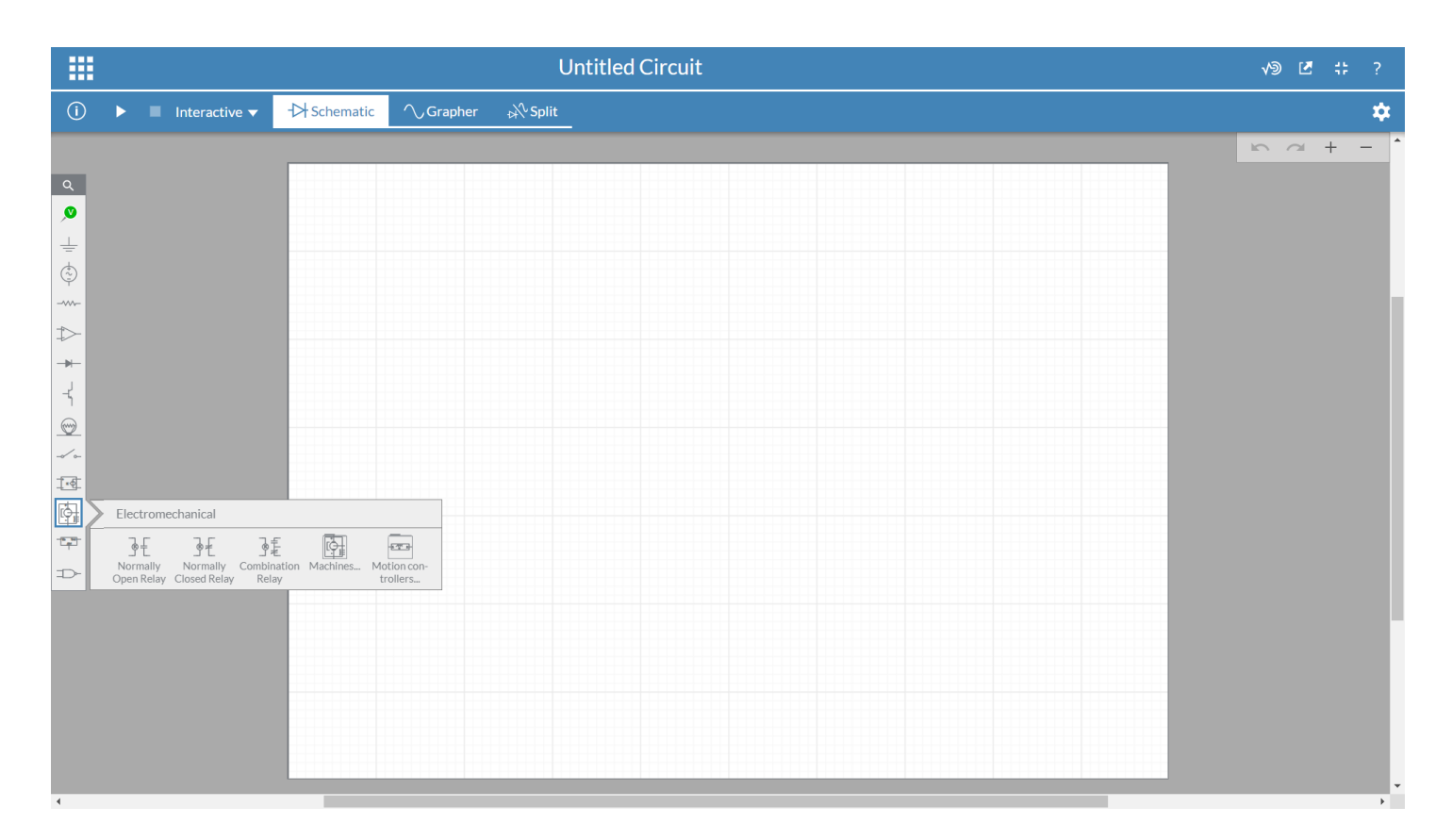

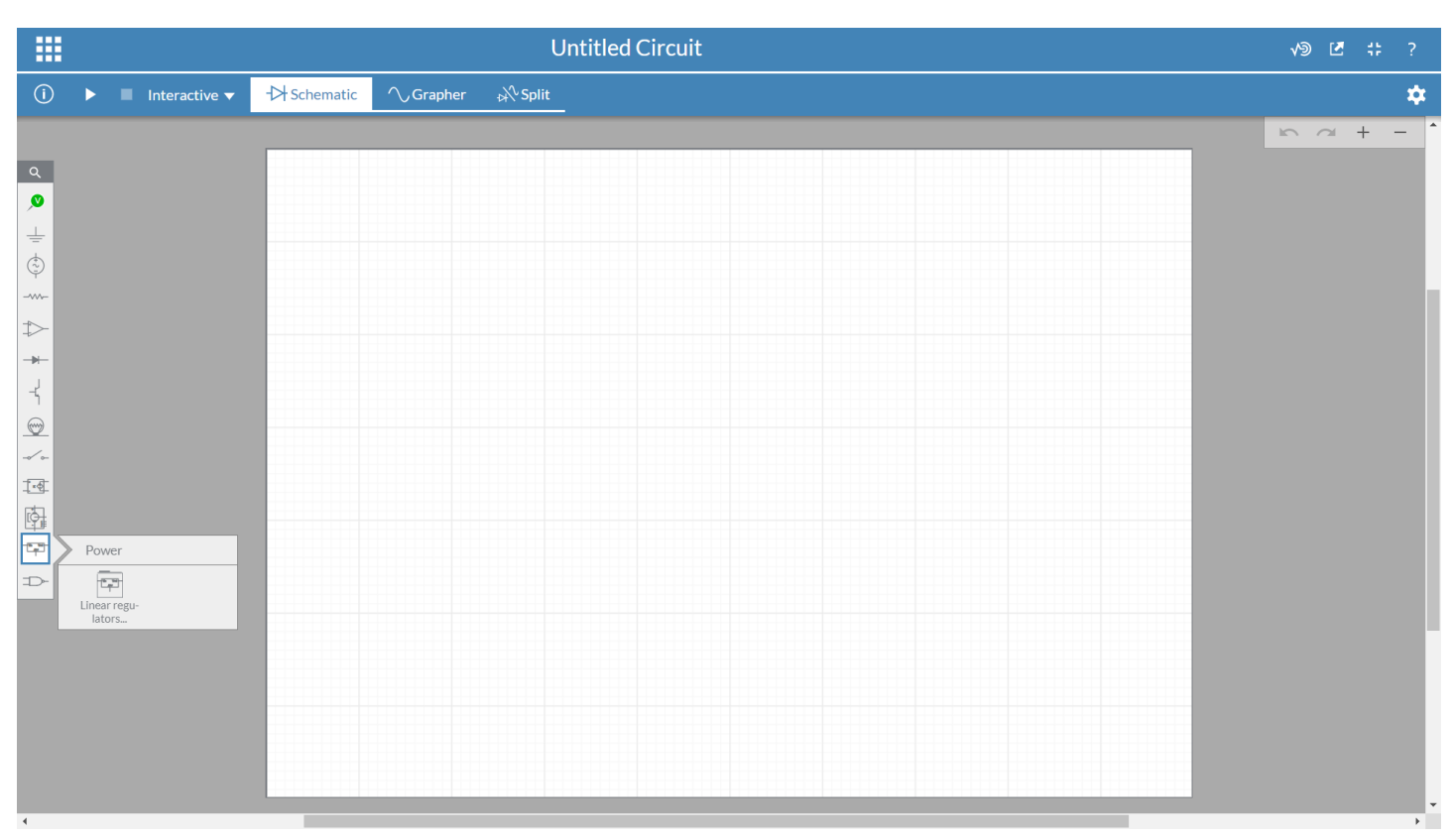

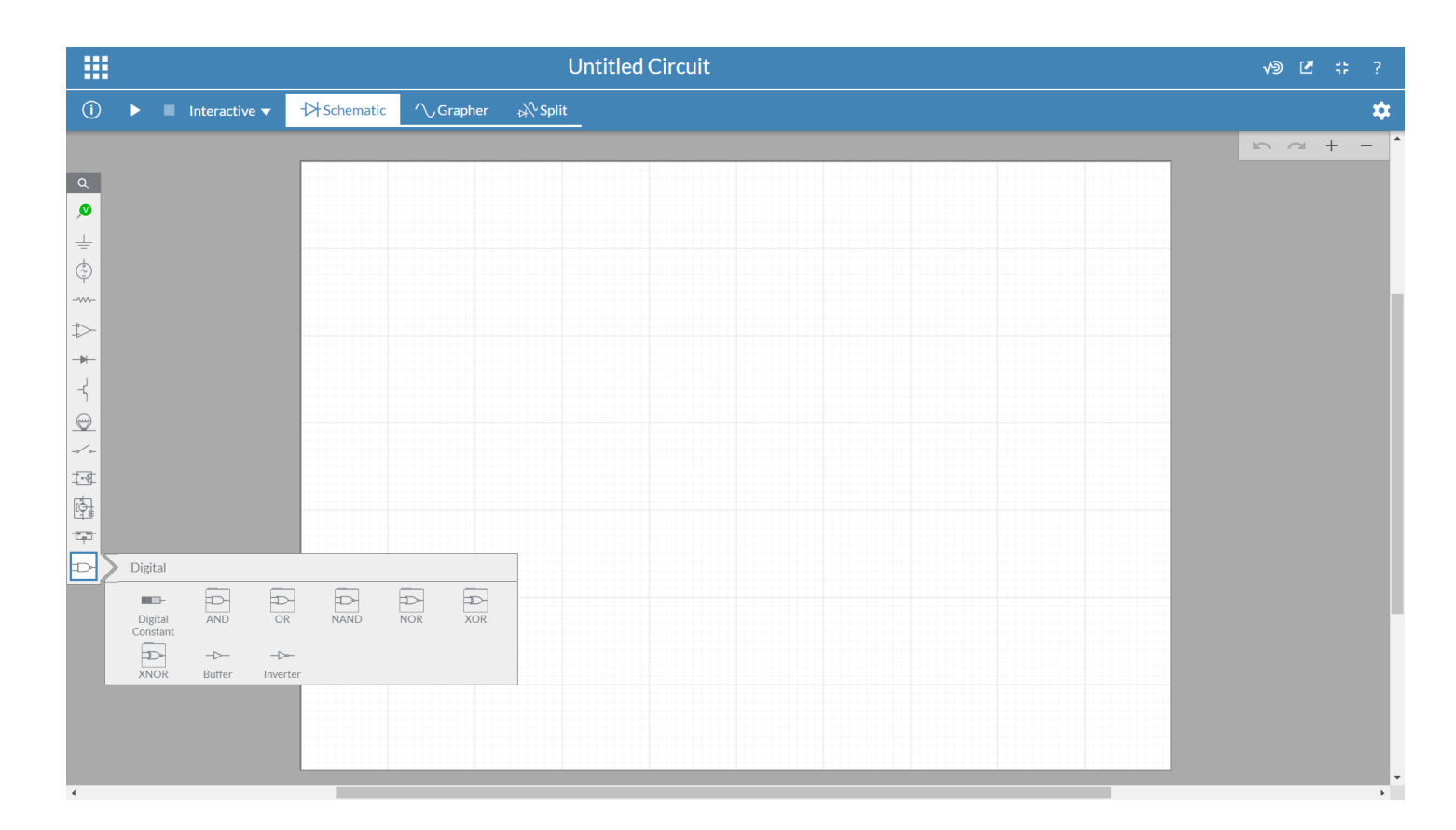